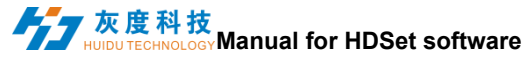

# Manual for HDSet software

## Table of Contents

| Soft  | ware installation                                                      | 2                                                                                                    |
|-------|------------------------------------------------------------------------|----------------------------------------------------------------------------------------------------|
| Mar   | nual                                                                   | 2                                                                                                    |
| 1.    | Detect device                                                          | 2                                                                                                    |
| 2.    | Setting Hardware parameters                                            | 3                                                                                                    |
| 3.    | Smart setting                                                          | 8                                                                                                    |
| Aux   | kiliary function                                                       | 11                                                                                                    |
| 1.    | Firmware Updating                                                      | 11                                                                                                    |
| 2. :  | Screen Testing                                                         | 12                                                                                                    |
| 3.    | More languanges                                                        | 13                                                                                                    |
| 4.    | Other Settings                                                         | 14                                                                                                    |
| Playe | er control software-HDShow                                             | 14                                                                                                    |
|       | Softv<br>Mar<br>1.<br>2.<br>3.<br>Aux<br>1.<br>2.<br>3.<br>4.<br>Playe | Software installation<br>Manual<br>1. Detect device<br>2. Setting Hardware parameters<br>3. Smart setting<br>Auxiliary function<br>1. Firmware Updating<br>2. Screen Testing<br>3. More languanges<br>4. Other Settings<br>Player control software-HDShow. |

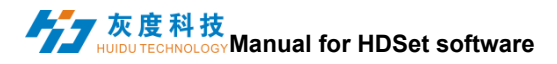

# I Software installation

Double-click the software executable file HDSet.exe directly, and follow the software prompts to install it by default.

# II Manual

## 1. Detect device

- T901/VP210/VP410 is connected to the computer using a dedicated USB cable;
- The software will automatically detect the device when open it.
- When the device is found, the device is listed on the left list and the device information if the mouse move on the device .

| H0 HDSet-v1. 4. 4. 12                     |                                                                  | Language (L) 🔔 🗖 🗙                                          |
|-------------------------------------------|------------------------------------------------------------------|-------------------------------------------------------------|
| 🔅 🔅 🗖                                     |                                                                  |                                                             |
| Basic Settings Firmware upgrade Screen te | t More                                                           |                                                             |
| 关键词投索 Q 🤇                                 | Send card parameters Connection settings Receive card parameters |                                                             |
| <ul> <li>Synchronous cards</li> </ul>     | Basic settings                                                   | Other settings                                              |
| > Asynchronous card                       | Resolution: 1920 x 1080 • Customize                              | Frame capture mode 60 Hz * Receive card R-HD * Audio module |
|                                           | Probe receiving card                                             |                                                             |
|                                           | Probe All Network port 1 Network port 2                          |                                                             |
|                                           |                                                                  |                                                             |
|                                           |                                                                  |                                                             |
|                                           |                                                                  |                                                             |
|                                           |                                                                  |                                                             |
|                                           |                                                                  |                                                             |
|                                           |                                                                  |                                                             |
|                                           |                                                                  |                                                             |
|                                           |                                                                  |                                                             |
|                                           |                                                                  |                                                             |
|                                           |                                                                  |                                                             |
|                                           |                                                                  |                                                             |
|                                           |                                                                  |                                                             |
|                                           |                                                                  |                                                             |
|                                           | ∐Auto brightness ⊠Uniform brightness                             |                                                             |
|                                           | Network port 1                                                   |                                                             |
|                                           | Network port 2                                                   |                                                             |
|                                           |                                                                  |                                                             |
|                                           |                                                                  |                                                             |
|                                           |                                                                  | Import Export Send                                          |
| D10-18-F0146设备已连接                         |                                                                  |                                                             |

#### 灰度科技 HUIDU TECHNOLOGY Manual for HDSet software

## 2. Setting Hardware parameters

Sending card parameter settings can be set resolution, frame selected mode (60Hz / 30Hz) selection, receiving card type (Huidu or other receiving card), audio transmission, automatic brightness, uniform brightness, receiving card detection and other functions. adjustment of network port, receiving and other functions.

| HOSet-v1. 4. 4. 12                    |             |                                                                | Language (L) 🔔 🗖 🗙                                   |
|---------------------------------------|-------------|----------------------------------------------------------------|------------------------------------------------------|
| <b>Ö</b>                              |             |                                                                |                                                      |
| Basic Settings Firmware upgrade       | Screen test | More                                                           |                                                      |
| 关键词搜索                                 | Q 🕄 Se      | nd card parameters Connection settings Receive card parameters |                                                      |
| <ul> <li>Synchronous cards</li> </ul> |             | Basic settings Other s                                         | settings                                             |
| > Asynchronous card                   |             | Jesolution: 1920 x 1080 * Customize Prame ca                   | apture mode 60 Hz * Receive card R-HD * Audio module |
|                                       |             | Probe receiving card                                           |                                                      |
|                                       |             | Probe All Network port 1 Network port 2                        |                                                      |
|                                       |             |                                                                |                                                      |
|                                       |             |                                                                |                                                      |
|                                       |             |                                                                |                                                      |
|                                       |             |                                                                |                                                      |
|                                       |             |                                                                |                                                      |
|                                       |             |                                                                |                                                      |
|                                       |             |                                                                |                                                      |
|                                       |             |                                                                |                                                      |
|                                       |             |                                                                |                                                      |
|                                       |             |                                                                |                                                      |
|                                       |             |                                                                |                                                      |
|                                       |             |                                                                |                                                      |
|                                       |             |                                                                |                                                      |
|                                       | [           | Auto brightness 🗹 Uniform brightness                           |                                                      |
|                                       | ,           | Setwork port 1                                                 |                                                      |
|                                       | 1           | fetwork port 2                                                 |                                                      |
|                                       |             |                                                                |                                                      |
|                                       |             |                                                                |                                                      |
|                                       |             |                                                                | Import Export Sand                                   |
| D10-18-E0146设备已连接                     |             |                                                                | ABOUL EADOL SELIE                                    |

Note: 1) one RJ45 port →1280x512@60Hz, 1280x1024@30Hz;

2) Audio module and automatic brightness adjustment need to be used with multi-function card Y1.

- Click on the 'connection settings' and enter the 'connection Settings 'interface.
- This page is divided into 'Standard' settings and' profession' settings. It is convenient and quick to set the connection relationship of the receiving card, when look from the front of the screen, the first receiving

#### **了灰度科技** card connect is the card number 1, and so on.Multiple network ports can be set. Send card parameters Connection settings Receive card parameters l h 🖙 | 🥕 O Hidden trace 50% ÷ TIII k Read back + Add to card:1 card:2 card:1 card:2 Current information X:384 X:128 X:256 X:0 Column 1 CRow 1 ÷

h:128

heigth:128

\$ У О

High 128

÷ High 128

5 5 5

UA N AU

256

Box information

Width 128

Width 128

Quick Setup

width.128

heigth:128

÷

+

2

• Introduction of icons in connection setting interface:

R

width.128

heigth:128

h:128

heigth:128

Full screen edit connection relationship;

Read back: readback connection settings

Add cabinet: click and drag in the box setting interface for a long time to

add multiple cabinets.

 $\blacksquare$  Delete cabinet: Click to delete the selected cabinet;

Delete cabinets.

Restore button: Click to restore the previous steps.

Combined button: select multiple cabinets and click it. The selected Shenzhen Huidu Technology Co.,Ltd.<u>http://www.huidu.cn</u>4

校度科技 HUIDU TECHNOLOGY Manual for HDSet software cabinet becomes a whole

Button for canceling combination: after canceling combination, each cabinet becomes a box that can be set separately.

Erase button: clear cabinet information

• Hide / show cabinet: click it to hide or show all cabinets of the selected network port.

Hidden trace Hide route: click it to hide or show the route of connection relationship

50%

Cabinet proportion: adjust the cabinet proportion to facilitate operation

#### Notes

1. The connection relations of all network ports are set together, and the sending parameters do not distinguish between network ports.

2. The import and export do not distinguish between network ports. When the parameters exported by the old version of software are imported into the control card with multiple network ports in the new version of software, only the connection relationship and receiving card parameters of network port one are imported. The connection relationship of other network ports needs to be adjusted manually. No other settings are required for the control card imported to the single network port.

3. Network port division of the old version. The network port is loaded on the interface of the new version of the connection relationship

4. Add the setting parameters of the specified receiving card (right click the box to select the receiving card parameters to enter the specified receiving card setting interface). A30, cx0 and CX5 series sending cards Shenzhen Huidu Technology Co.,Ltd.<u>http://www.huidu.cn</u>5

#### が度科技 HUIDUTECHNOLOGYManual for HDSet software

cannot modify the sending card itself as the parameters of the receiving card.

Receiving card parameter setting:

Click 'receiving card parameter' to enter the receiving card parameter setting interface. this interface is for the gray level, refresh rate, PWM register parameter settings, the parameters of this interfaced irectly affect the effect of LED display screen.

| Send card parameters | Connection settings | Receive card p | arameters                  |                       |                              |                        |
|----------------------|---------------------|----------------|----------------------------|-----------------------|------------------------------|------------------------|
| Basic parameters     |                     |                |                            |                       | Tips                         |                        |
| Refresh rate:        | 3060                | ~ I            | Refresh rate acceleration: | 16                    | . Module type                | Full Color             |
| Gradation:           | 8192                | * 1            | Brightness level:          | Normal brightness     | Scan<br>Decoding method      | 1 / 32<br>138 Decoding |
| Clock frequency:     | 12.5MHz             | • 1            | Priority mode:             | Refresh rate priority | Data polarity<br>OE polarity | Highly effective       |
| GCLK                 | 17.86MHz            | ·              |                            |                       | Highly effective             | 68.18%                 |
| HUB settings         |                     |                |                            |                       | Drive                        | ICN205x                |
| R501 (24RGB)         |                     | [              | HUB75B-10 (20RGB)          |                       | Box information              |                        |
| R502 (32RGB)         |                     |                | HUB75-20 (extended)        |                       | Width 128                    | <= 389                 |
| R505 (28RGB)         |                     |                |                            |                       |                              |                        |
| Other                |                     |                |                            |                       | Height 128                   | <= 512                 |
| Universal modul      | le Smart :          | settings       | Advanced settings          | Data group exchange   | Prod back                    | - C-ul -               |
| Color channel        | Data se             | t offset       | Extended attribute         |                       | Read Dack                    | card I 🗸               |

#### Universal module interface of can set up the common module quickly.

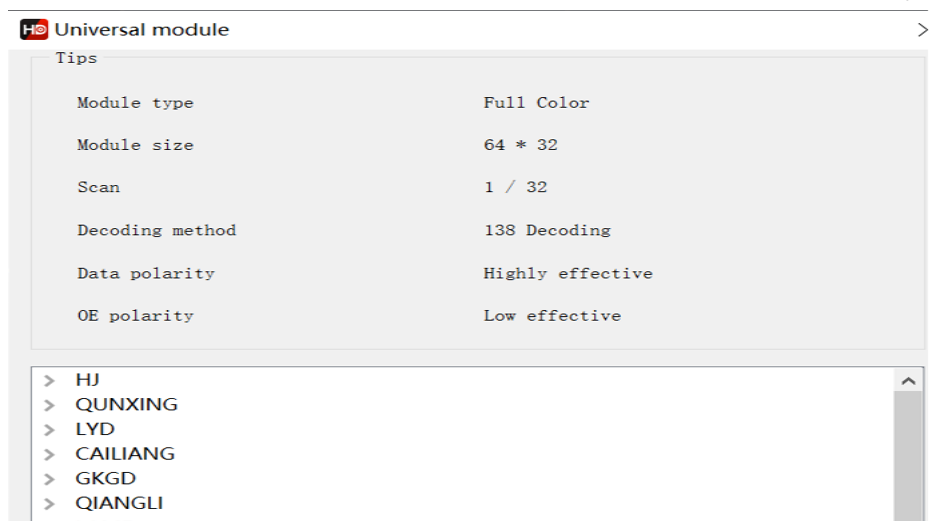

#### がたたまでの たたまでは Manual for HDSet software

- Smart setting : for the common module, if there is no corresponding configuration file in 'Universal module', the module parameters can be set by 'Smart setting'.——For details, see section 2.3.
- Advanced setting : In this interface, you can adjust gamma, color correction and other parameters to further adjust the effect of the LED screen display.

| Ho Advanced                                                               |                  |                   | ×                    |
|---------------------------------------------------------------------------|------------------|-------------------|----------------------|
| Display correction<br>Gamma                                               |                  |                   | 2.8<br>customize     |
| Color correction<br>Red Correction<br>Green Correction<br>Blue Correction |                  |                   | 100%<br>100%<br>100% |
| Scan parameter                                                            |                  |                   |                      |
| Duty cycle                                                                | 50% <del>-</del> |                   |                      |
| Blanking Line                                                             | 25               | Phase             | 1                    |
| Afterglow polarity                                                        | Low effective •  | Output mode       | Normal output •      |
| Low gray setting                                                          | Pin definition   | No signal display | Stop frame •         |
|                                                                           |                  |                   | Close                |

- Color channel: the red, green and blue color of the display can be changed through debugging.
- Data Group Exchange: this function can exchange output data from one ports to another ports.

#### 灰度科技 HUIDU TECHNOLOGY Manual for HDSet software

- Extended mode: for some special IC, such as high refresh rate IC. Register configuration is required to set up with this function.
- Data group offset: mainly used for special irregular screen or cross screen.

### 3. Smart setting

The following figure is the first step for Smart setting. In this interface need to set, the screen color type, single module width(in pixel), module chip type, and decoding mode (drop-down options are: 138 decode, non decoding, 595 decode, 5958 decode, etc.). If the module is larger than 16 scan, please check 'More than 16', If the module is larger than 32scan, please check 'More than 32'

| Screen type               |                 |    |
|---------------------------|-----------------|----|
| ○ Single and double color |                 |    |
| • Full Color              |                 |    |
| Module information        |                 |    |
| Width                     | 16              | _  |
| Other                     |                 |    |
| Chip model                | Conventional ch | ip |
| Decoding                  | 138 Decoding    |    |
| More than 16 scan         |                 |    |
| More than 32 scan         |                 |    |

• The figure below shows the second step of smart settings. In this step, please try to select A B to see if the module is fully lit. Select the corresponding option in the display state according to the module performance. This step is to determine the data polarity.

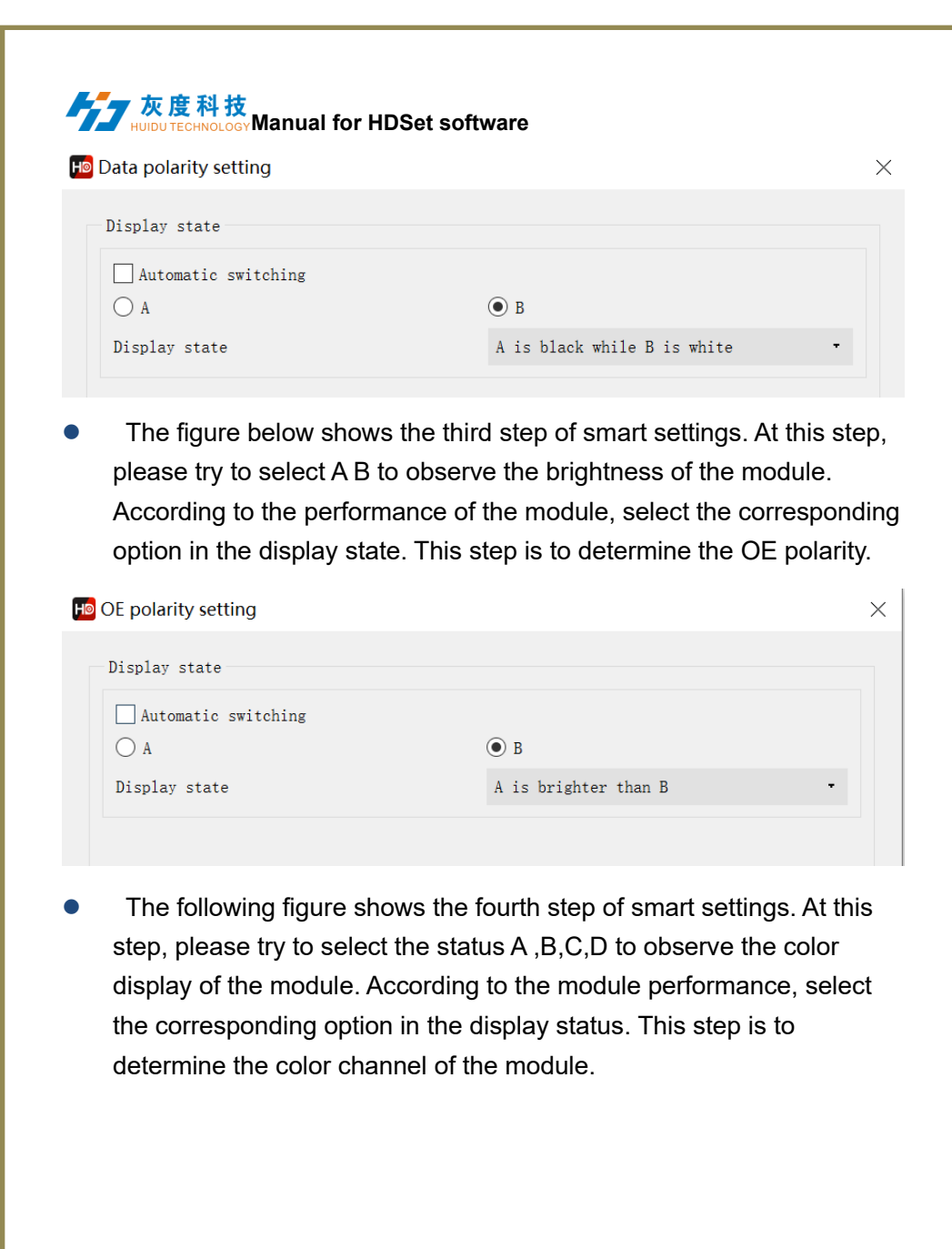

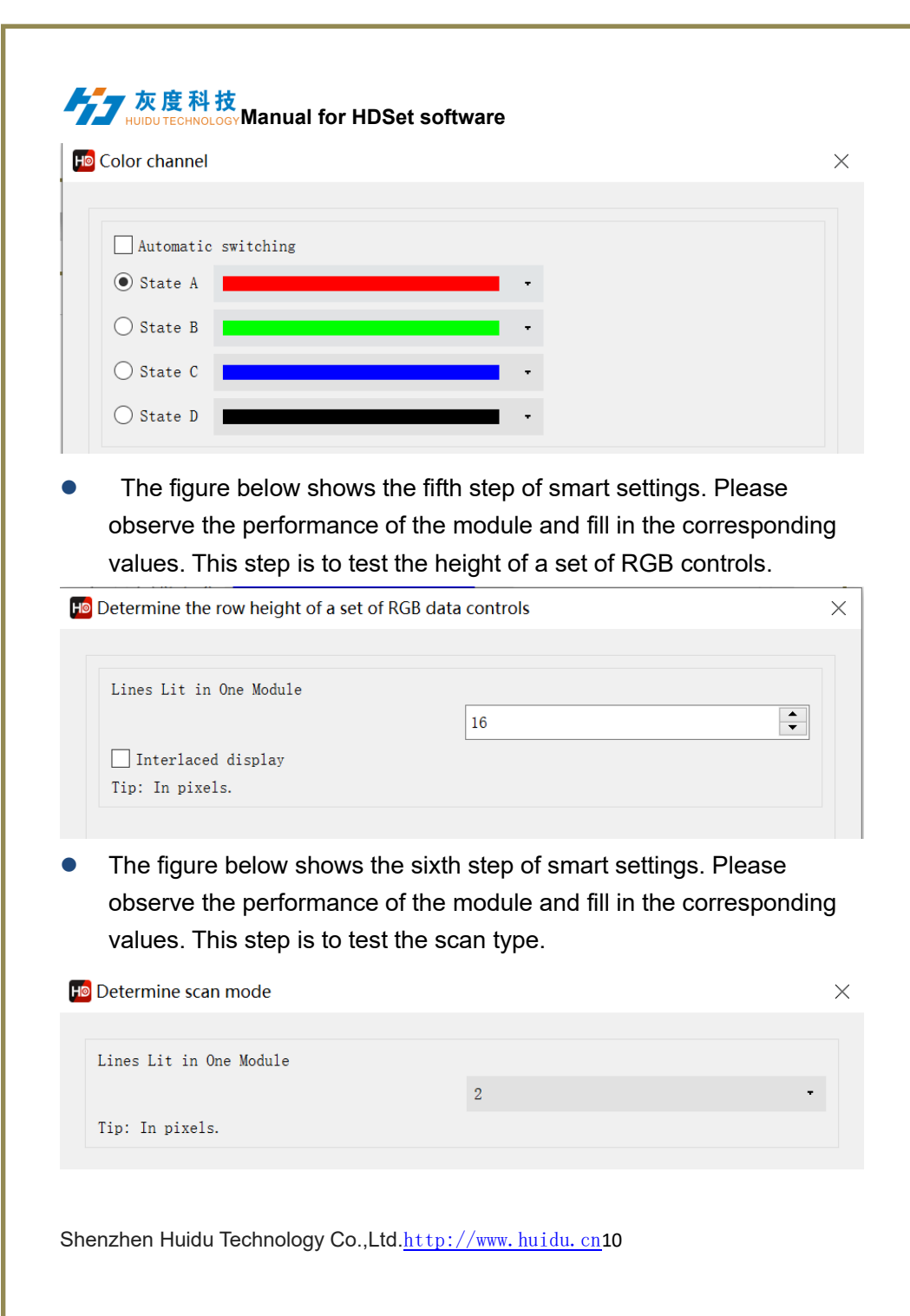

#### <mark>た度科技</mark> HUIDUTECHNOLOGY Manual for HDSet software

The figure below shows the seventh step of smart settings..Please observe the module performance and click the corresponding cell according to the location of the flashing point .

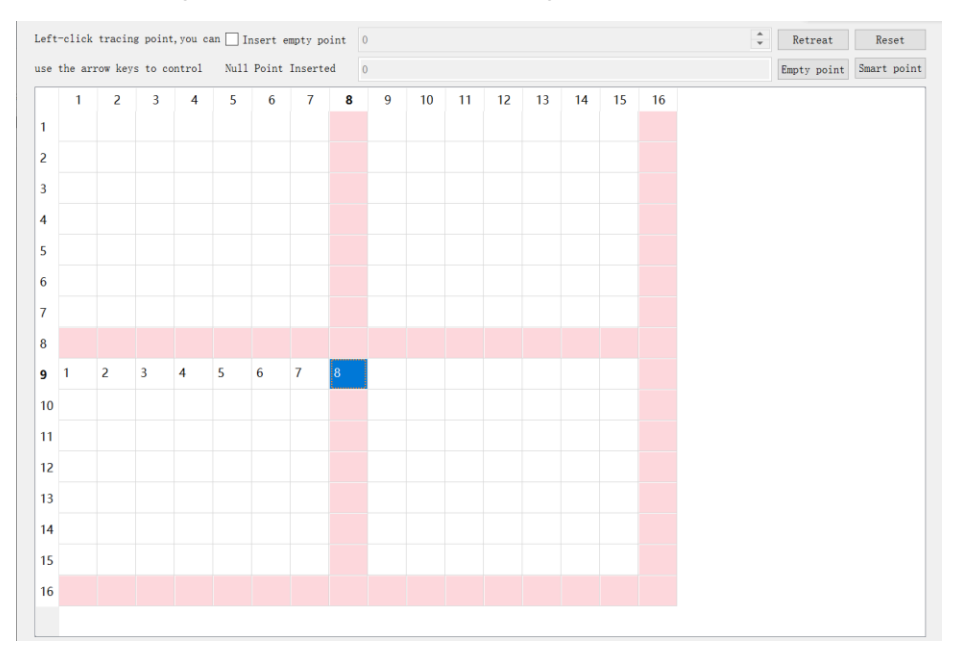

After you finish, click Save to complete the smart settings.

# **III** Auxiliary function

# 1. Firmware Updating

 Click firmware upgrade and the password is 888. Enter the interface of sending card upgrade, select the corresponding firmware, and then click upgrade. Select all the corresponding firmware in the interface of receiving card parameters. Click upgrade (download the corresponding controller firmware, each product has the

#### 友度科技 HUIDU TECHNOLOGY Manual for HDSet software

corresponding. Bin file, and you can download the corresponding firmware on the official website).

| 1                            |                                                                                                    |
|------------------------------|----------------------------------------------------------------------------------------------------|
| Firmware upgrade Screen test | More                                                                                                    |
| ۹ ۲                          | Send card Receive card                                                                                                    |
| s<br>d                       | Network port Network · Card number 1 · All                                                                                                    |
|                              | File path Select a file 1.0.0                                                                                                    |
|                              | information                                                                                                    |
|                              |                                                                                                    |
|                              |                                                                                                    |
|                              |                                                                                                    |
|                              |                                                                                                    |
|                              |                                                                                                    |
|                              |                                                                                                    |
|                              |                                                                                                    |
|                              |                                                                                                    |
|                              |                                                                                                    |
|                              | ine power cannot be turned off during the upgrade, otherwise the caro may not be used.           Ob         Detection         Update firmware           Read back firmware         Read back firmware |

## 2. Screen Testing

• For LED screen test, including color, gradient, aging test, scan, positioning.

| Buset-v1. 4. 4. 12                               |          |
|--------------------------------------------------|----------|
| **                                               |          |
| 👾 🔱 🛄 👹                                          |          |
| Basic Settings Firmware upgrade Screen test More |          |
|                                                  |          |
| Colour Gradient Aging test Scan Positioning      |          |
| Colour                                           |          |
| • Red                                            | ○ White  |
| O Green                                          | O Purple |
| ◯ Blue                                           | 🔘 Cyan   |
| ○ Yellow                                         |          |
|                                                  |          |

## 3. More languanges

Click [language] in the upper right corner to adjust the display language

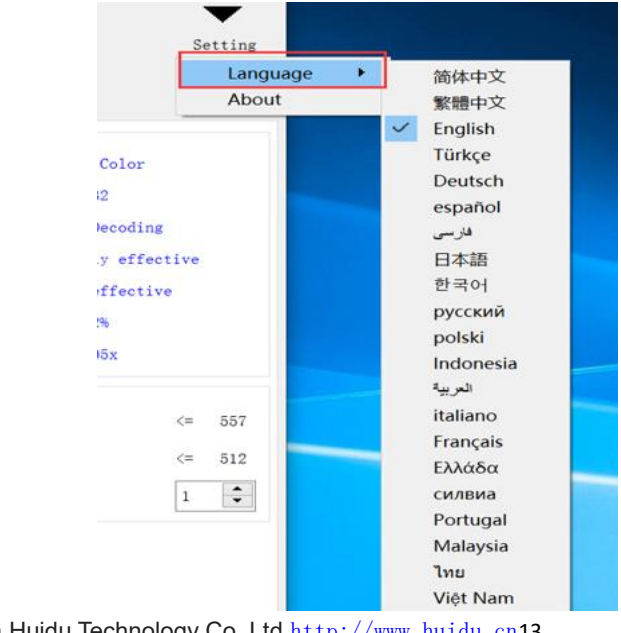

# た た

Idle

0%

# 4. Other Settings

Numbering Communication Version

1 🗹 0 COM3 9.2.0

1) Point-by-point correction, use for correcting the brightness of each pixel/module on the LED screen;

Information

2) Multi-function card, used with multi-function card YI, mainly including relay setting (on/off power of the screen), detecting the temperature/humidity of the box body and so on;

3)Hidden function trial lock, also known as engineering lock, is used for timeout lock setting. Shortcut key (FN + F9)

# **VI Player control software-HDShow**

After HDSet has set the screen ok, use HDShow to edit and play the program.

HDShow operation learn from<HDShow operating manual>